## Instrukcja wysyłania oferty do Lasów Miejskich – Warszawa (LM-W)

## za pośrednictwem platformy e-PUAP.

- Należy wypełnić ręcznie lub elektronicznie (np. w programie WORD) przesłany wraz z zapytaniem ofertowym druk "OFERTA" oraz "Formularz cenowy". Nie jest konieczne wypełnianie oferty ręcznie i składanie odręcznego podpisu, ponieważ podpis zostanie złożony w formie elektronicznej. W miejscu podpisu wystarczy wpisać podpis z klawiatury.
- 2. Ofertę należy sporządzić zgodnie ze wzorem formularza "OFERTA" oraz "Formularz cenowy" i złożyć pod rygorem nieważności, w formie elektronicznej opatrzonej kwalifikowanym podpisem elektronicznym lub w postaci elektronicznej opatrzonej podpisem zaufanym lub podpisem osobistym, przez osobę upoważnioną do reprezentowania Wykonawcy zgodnie z formą reprezentacji, określoną w dokumencie rejestrowym właściwym dla formy organizacyjnej. W celu opatrzenia oferty podpisem zaufanym Zamawiający rekomenduje wykorzystać stronę: https://www.gov.pl/web/gov/podpisz-dokument-elektronicznie-wykorzystaj-podpis-zaufany
- W przypadku gdy nie posiada Pan/Pani profilu zaufanego na platformie e-PUAP: Założenie profilu zaufanego na platformie ePUAP możliwe jest prze stronę banku. Banki mają możliwość automatycznego uwierzytelniania profilu. Inną drogą jest, po założeniu profilu, uwierzytelnienie go w instytucji do tego uprawnionej, np. ZUS itp.
- 4. Wysyłanie oferty:

Po zalogowaniu się na swój profil zaufany na platformie e-PUAP ze strony <u>https://epuap.gov.pl/</u> należy kolejno wybrać:

- 1) Katalog spraw,
- 2) Sprawy ogólne,
- 3) Pisma do urzędu,
- 4) Pismo ogólne do podmiotu publicznego, niebieski prostokąt "załatw sprawę",
- 5) Wybierz urząd z listy: "LASY MIEJSKIE WARSZAWA" (04-549 WARSZAWA, WOJ. MAZOWIECKIE),
- 6) Wybieramy pismo z listy Rodzaj pisma: "Inne pismo", w polu Inny rodzaj pisma wpisujemy "OFERTA", wpisujemy tytuł pisma: "Oferta: dostawa materiału sadzeniowego", w treści pisma jest możliwość wpisania dowolnego tekstu informującego o złożeniu oferty,
- 7) Dołączamy wypełniony uprzednio druk "OFERTA", "Formularz cenowy" oraz dokumenty potwierdzające spełnienie warunku udziału w postępowaniu.
- 8) Klikamy "Dalej", wybieramy "Podpisz", "Podpisz podpisem zaufanym", podpisujemy (oferta przesłana bez złożenia podpisu zostanie uznana za nieważną), klikamy "wyślij",
- 9) Na górze strony pojawi się zielony napis informujący o wysłaniu pisma,
- 10) Istnieje możliwość pobrania Urzędowego Potwierdzenia Przedłożenia (UPP), czyli potwierdzenia wysłania.